# Franke @Home - Guide de l'utilisateur

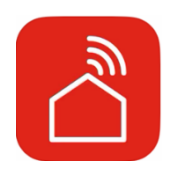

| Franke @Home - Guide de l'utilisateur                                           | 1                       |
|---------------------------------------------------------------------------------|-------------------------|
|                                                                                 | 1                       |
| Comment connecter votre hotte à l'appli Franke @Home                            | 2                       |
| Étape 1 : installation de l'appli Franke @Home                                  | 2                       |
| Étape 2 : jumelez votre hotte à l'appli Franke @Home                            | 3                       |
| Step 2: jumelez votre hotte à l'appli Faber Cloud (K-Air)                       | 7                       |
| Retrait de la hotte de votre compte                                             | 7                       |
| Retirez les utilisateurs jumelés de la hotte                                    | 8                       |
| Visite de l'appli Franke @Home (note - les caractéristiques peuvent différer d' | 'un modèle à l'autre) 8 |
| Configuration de l'assistant vocal                                              | 15                      |
| Amazon Alexa                                                                    | 15                      |
| Installation                                                                    | 15                      |
| Commandes disponibles                                                           |                         |
| Google Home                                                                     |                         |
| Installation                                                                    |                         |
| Commandes disponibles                                                           | 22                      |
| Raccourcis Siri (seulement pour dispositifs iOS)                                | 23                      |
| Directives                                                                      | 23                      |
| Dépannage                                                                       | 27                      |
| Connectivité                                                                    | 27                      |
| Assistants vocaux                                                               |                         |

Dans le guide d'installation de votre hotte, vérifiez si elle est compatible avec l'appli Franke @Home. Si la hotte est compatible, il vous suffit d'avoir une connexion Wi-Fi avec accès Internet permettant d'atteindre l'emplacement de votre hotte de cuisinière. Franke @Home vous permet de commander votre hotte de cuisinière de n'importe quel endroit, à l'aide d'un appareil mobile, de votre haut-parleur intelligent Amazon Alexa ou Google Home, ou encore de vos raccourcis Siri.

L'appli Franke @Home est offerte sur les dispositifs iOS utilisant iOS version 11 ou ultérieure et les dispositifs Android utilisant Android version 8 ou ultérieure. Téléchargez l'appli à partir de Google Play Store ou d'Apple App Store.

Si votre hotte n'est pas connectée au réseau Wi-Fi, la fonctionnalité se comporte de la même manière que pour une hotte de type courant sans connectivité.

Franke @Home ne fonctionne pas sur un réseau Wi-Fi nécessitant un enregistrement dans un navigateur (c.-à-d. avec un nom d'utilisateur et un mot de passe entrés via un navigateur Web). Vous devez avoir un réseau sans fil stable avec une bonne réception et un bon accès Internet.

La fréquence du réseau Wi-Fi doit être de 2,4 GHz (**IMPORTANT** - <u>un réseau de 5,0 GHz ne convient</u> <u>pas</u>), conforme à la norme 802.11b ou 802.11g avec bande passante de 20 MHz.

### Comment connecter votre hotte à l'appli Franke @Home

Étape 1 : installation de l'appli Franke @Home

- 1. Sur votre téléphone intelligent ou votre tablette, allez dans App Store (dispositifs Apple) ou Google Play Store (dispositifs Android)
- 2. Entrez « Franke @Home » dans le champ de recherche du magasin

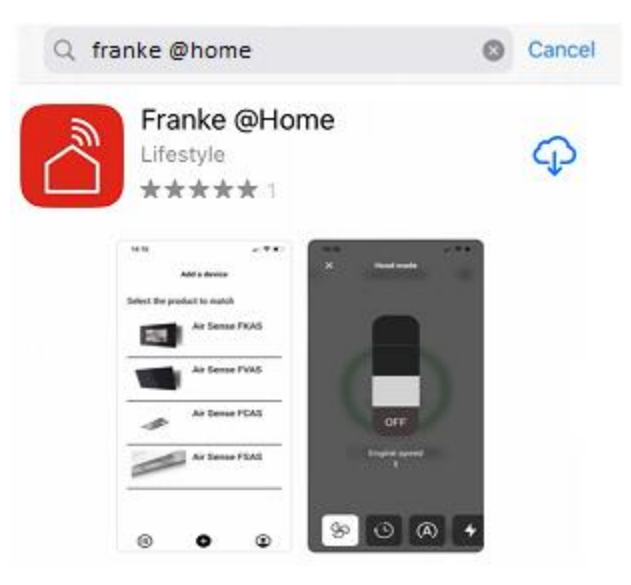

- 3. Sélectionnez l'appli « Franke @Home » publiée par Faber S.p.A. et installez-la sur votre téléphone intelligent ou votre tablette.
- 4. Ouvrez l'appli Franke @Home

FR AN KE

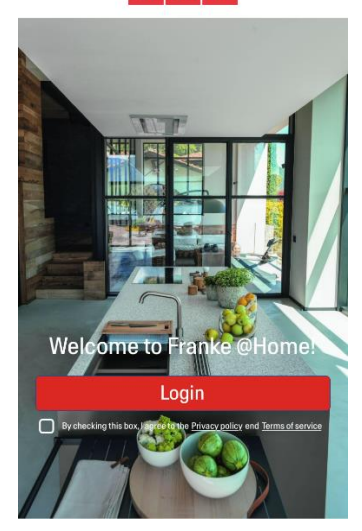

- 5. Acceptez la politique de confidentialité et les conditions d'utilisation en cochant la case, puis appuyez sur « Ouvrir une session »
- 6. Enregistrez-vous dans un nouveau compte Franke à l'aide du site frankeid. L'appli vous guide dans le processus d'enregistrement. N'oubliez pas d'enregistrer votre adresse de courriel et votre mot de passe.

#### Étape 2 : jumelez votre hotte à l'appli Franke @Home

- 1. Assurez-vous que les boutons de ventilateur et d'éclairage de la hotte soient à la position « off » (arrêt)
- 2. Sur l'appli Franke @Home, appuyez sur le bouton au bas et au centre de l'appli
- 3. Sélectionnez votre modèle de hotte

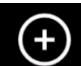

#### Add a device

Select the product to match

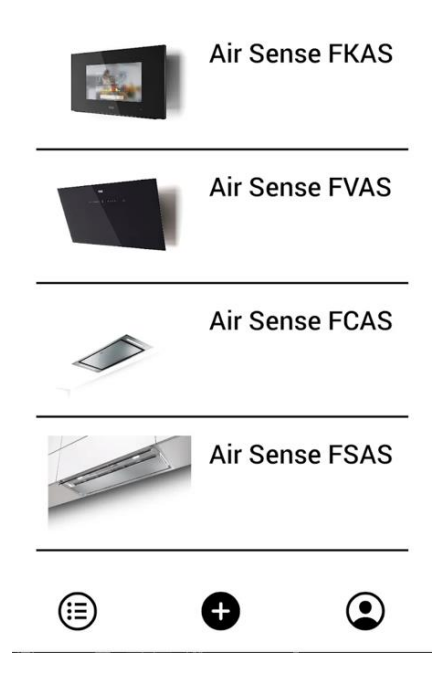

- 4. Appuyez longuement (3 secondes) sur le bouton de la hotte, selon les indications de l'application, jusqu'à ce que les DEL se mettent à clignoter
- 5. Allez aux réglages Wi-Fi sur votre téléphone et connectez-vous au réseau « FFCONNECT-\*\*\* » ou « Faber-\*\*\* ». Lorsque vous avez terminé, revenez à l'appli

← FRANKE

2 step

Go to Settings and connect your phone to the "FFCONNECT-XYXY" Wi-Fi network. When the process is completed, reopen the Franke @Home App

 Insérez le nom (SSID) et le mot de passe de votre réseau Wi-Fi maison (assurez-vous d'entrer le bon mot de passe, sans espace) et appuyez sur « Continue » (Continuer). Note – le SSID doit être exact, incluant notamment les lettres majuscules et minuscules

| <                | FR AN KE                                                  |
|------------------|-----------------------------------------------------------|
| 3 step           |                                                           |
| Now en<br>passwo | ter the name (SSID) and<br>ord of your home Wi-Fi network |
| Wi-fi ne         | et name or SSID                                           |
| Wi-Fi Pa         | assword                                                   |
|                  | 0                                                         |
|                  |                                                           |
|                  | Connect a hood                                            |

- 7. Une fois le processus terminé, allez à vos réglages Wi-Fi et connectez le téléphone intelligent (ou la tablette) à votre réseau Wi-Fi maison.
- 8. Le jumelage est terminé! La hotte devrait figurer dans la liste de vos dispositifs sur l'appli Franke @Home.

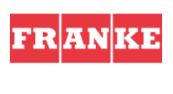

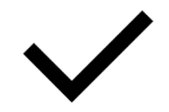

Set-up completed!

Now you are ready to use your product

Done

|                      | FRANKE               |                  |
|----------------------|----------------------|------------------|
| SS<br>SS             |                      | (((r             |
| Franke<br>Device-hB  | AQ Sense             |                  |
| ₹\$P                 |                      | <mark>©</mark> 🔶 |
| Franke<br>Aq sense F | AQ Sense<br>FKAS-lab |                  |
| Å [≓                 | 2                    |                  |
| €                    | +                    | ٢                |

### Étape 2 : jumelez votre hotte à l'appli Franke @Home (AQ-Sense)

- 1. Assurez-vous que le ventilateur de la hotte et les boutons d'éclairage sont en position off
- 2. Sur l'appli Franke @Home, appuyez sur le bouton au centre en bas
- 3. Sélectionnez le modèle AQ-Sense (si vous ne trouvez pas votre modèle, vérifiez que vous avez sélectionné la zone correcte dans le menu déroulant en haut)

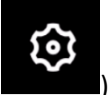

) puis sélectionnez

- Une fois trouvée la hotte AQ-Sense, allez au menu réglages (icône « Jumelage »
- 5. Scannez le code QR affiché sur l'écran de la hotte
- 6. Attendez la fin du processus
- 7. Le jumelage est terminé ! La hotte devrait figurer dans la liste de vos dispositifs sur l'appli Franke @Home

Si vous désirez changer le réseau domestique sans fil qui est connecté à la hotte, réinitialisez la connexion à votre hotte en répétant l'**étape 2 - jumelez votre hotte à l'appli Franke @Home**.

### Retrait de la hotte de votre compte

Pour retirer la hotte de votre compte, suivez ces étapes :

1. Sélectionnez la hotte à retirer dans la liste de vos dispositifs jumelés

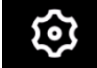

- 2. Appuyez sur l'icône dans le coin supérieur droit de l'appli
- 3. Sélectionnez « Reset device » (Réinitialiser le dispositif)
- 4. Appuyez sur « Delete the pairing » (Supprimer le jumelage)

#### Retirez les utilisateurs jumelés de la hotte

Retirez les utilisateurs jumelés de la hotte en suivant les étapes ci-après :

1. Sélectionnez la hotte à retirer dans la liste de vos dispositifs jumelés

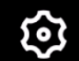

- 2. Appuyez sur l'icône dans le coin supérieur droit de l'appli
- 3. Sélectionnez « Reset device » (Réinitialiser le dispositif) dans l'appli
- 4. Mettez la hotte en « mode configuration » en appuyant longuement sur le même bouton que celui déjà utilisé pour jumeler l'appli
- 5. Appuyez sur « Reset default settings » (Réinitialiser les réglages par défaut)

Cette étape peut être nécessaire lorsque vous changez de modem ou de routeur.

Visite de l'appli Franke @Home (note - les caractéristiques peuvent différer d'un modèle à l'autre)

### Écran d'accueil

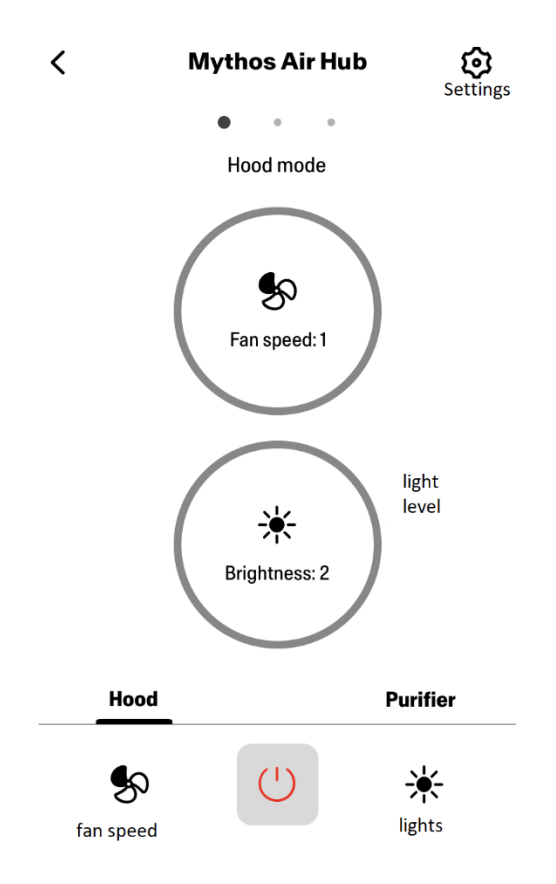

### Qualité de l'air, Humidité, Température

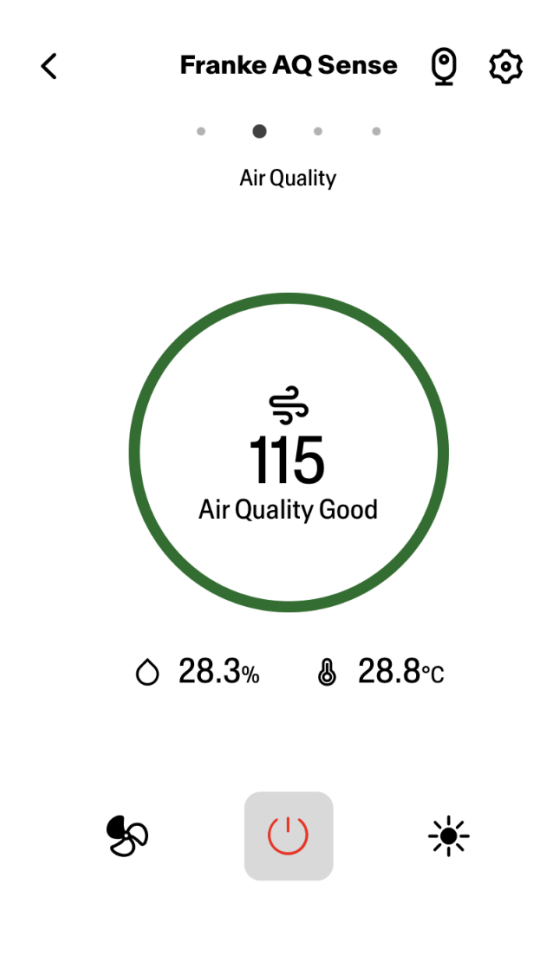

Conditions du filtre à charbon et à graisse

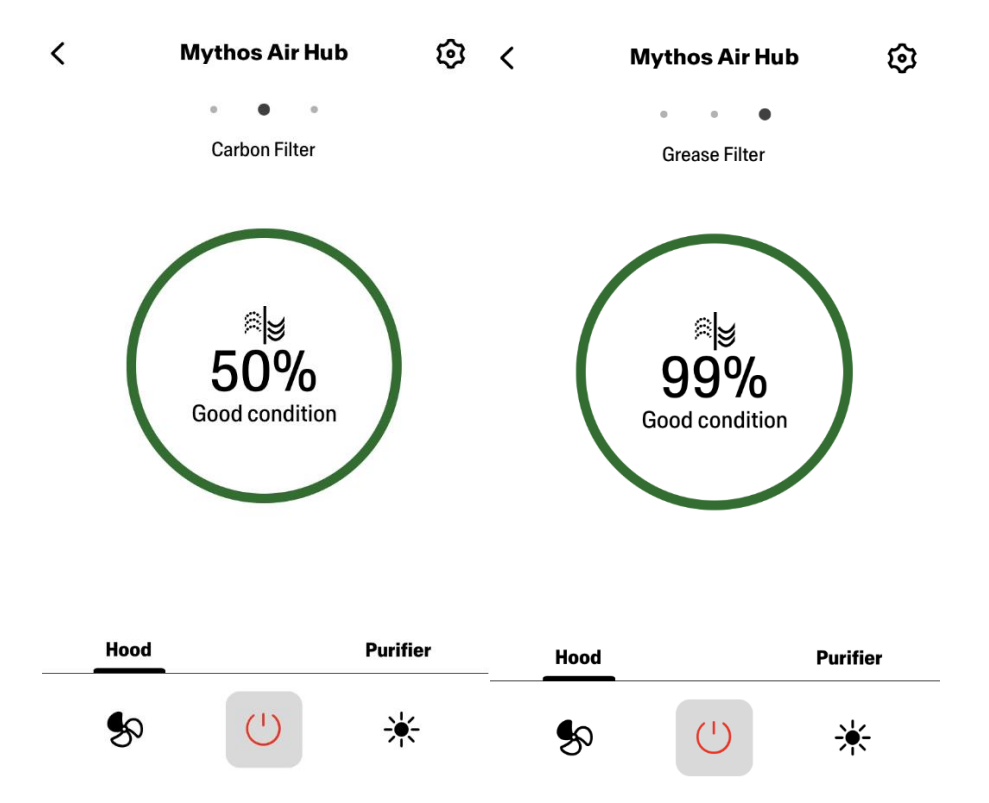

### Écran de commande d'éclairage

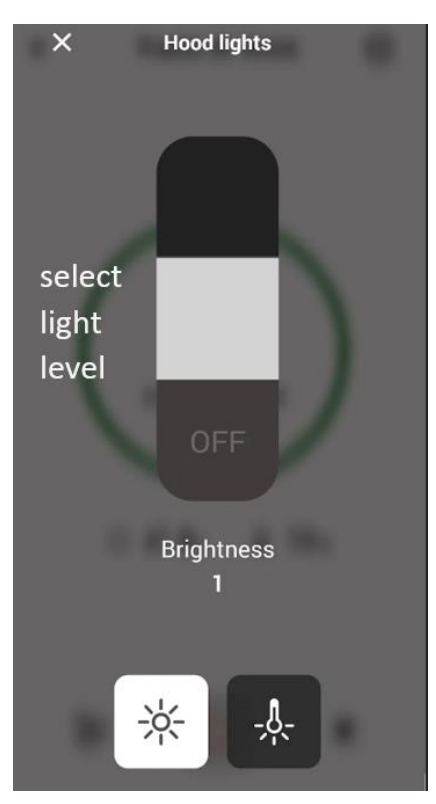

Écran de commande du ventilateur

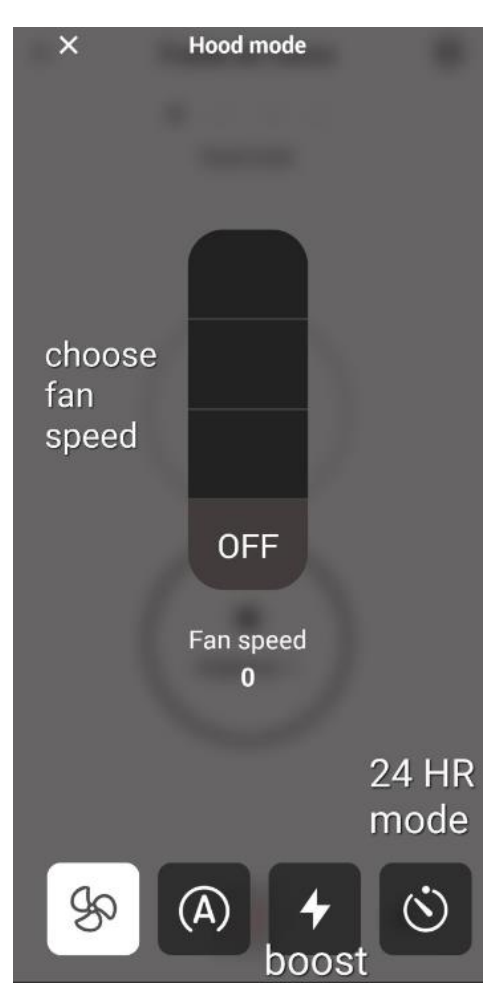

Note : le mode « Temporisation désactivée » ne peut s'utiliser que lorsque le ventilateur est en <u>MARCHE (ON)</u>.

Le mode « 24 - heures » ne peut s'utiliser que lorsque le ventilateur est à l'<u>ARRÊT (OFF)</u>.

Écran d'accueil du purificateur

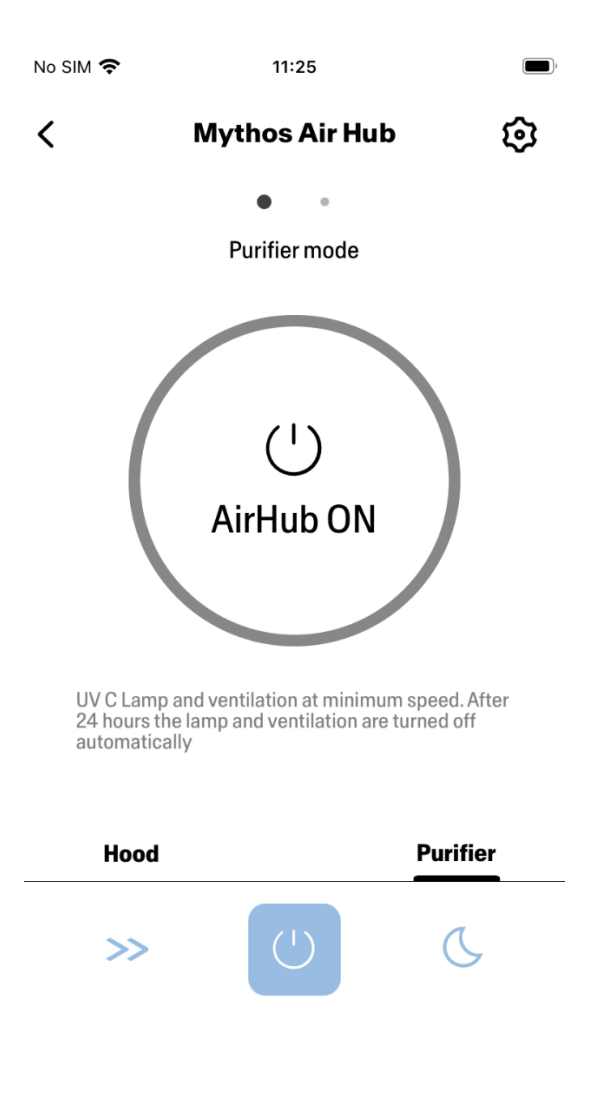

**Modes Jour et Nuit** 

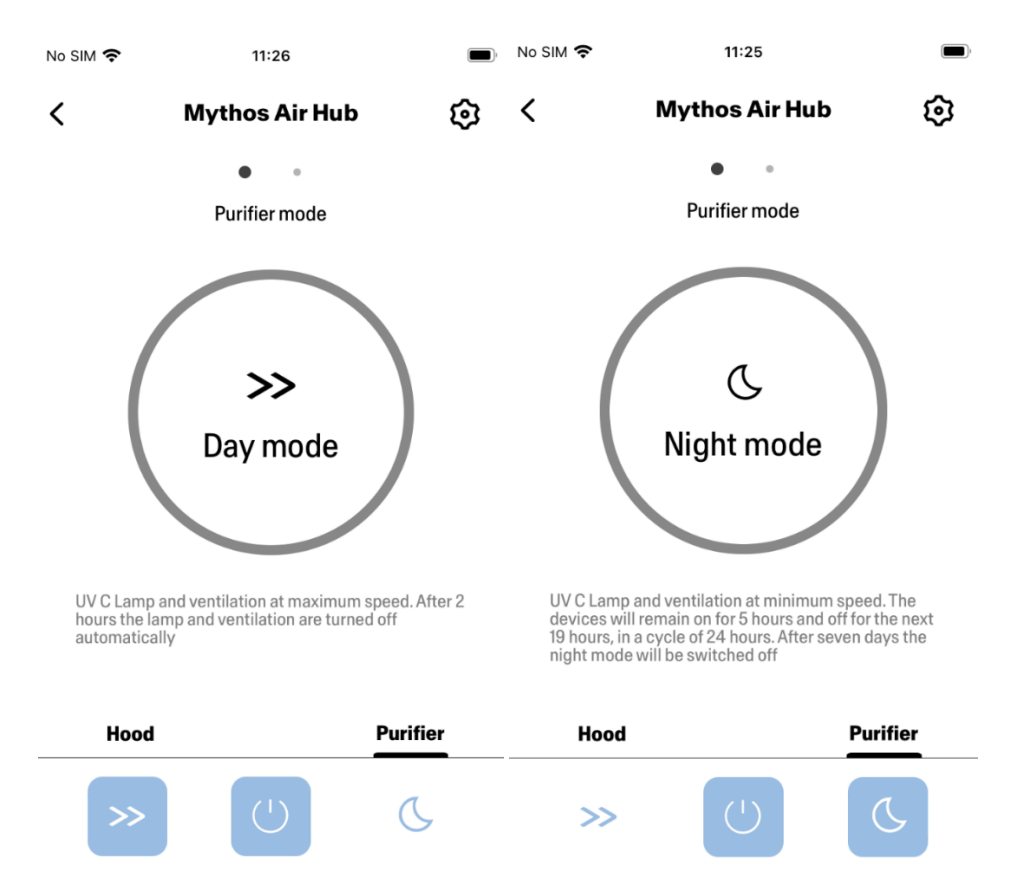

### **Conditions des lampes UV**

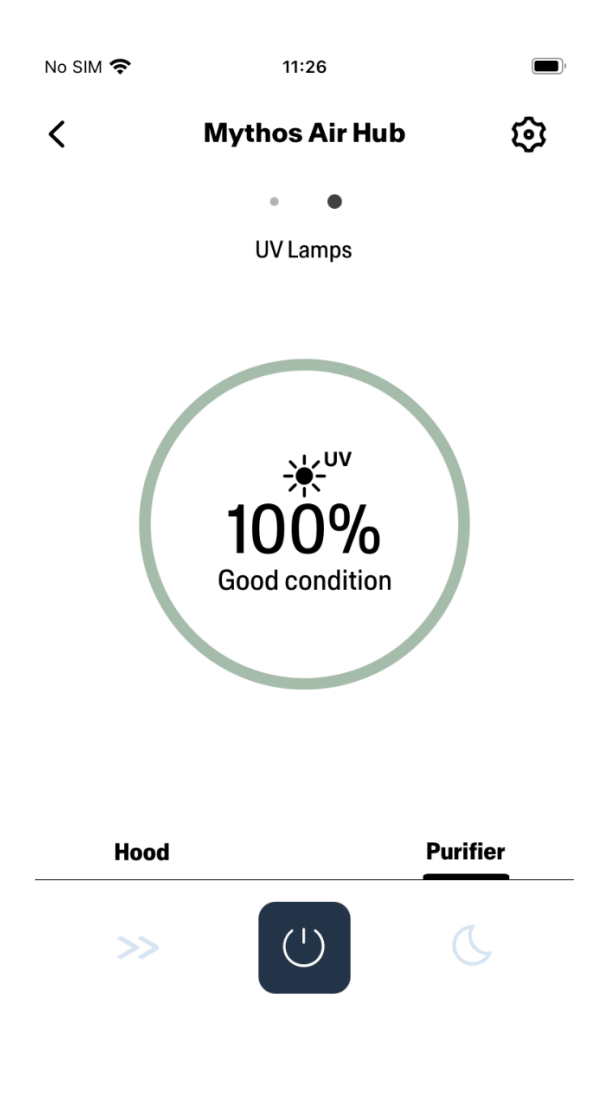

### Configuration de l'assistant vocal

### Amazon Alexa

Installation

- Suivre l'étape 2 Jumelez votre hotte à l'appli Franke @Home.
  Alexa fonctionne avec le dernier dispositif jumelé sur l'appli Franke @Home.
  Il s'agit d'une étape obligatoire si vous voulez utiliser Amazon Alexa.
- 2. Téléchargez l'application Alexa à partir de Google Play Store (Android) ou d'Apple App Store (iOS) et créez un compte Amazon (si vous n'en avez pas déjà un)
- 3. Ouvrez l'appli Alexa, allez à « Skills & Games » (Compétences et jeux) et cherchez la compétence « Franke @Home »

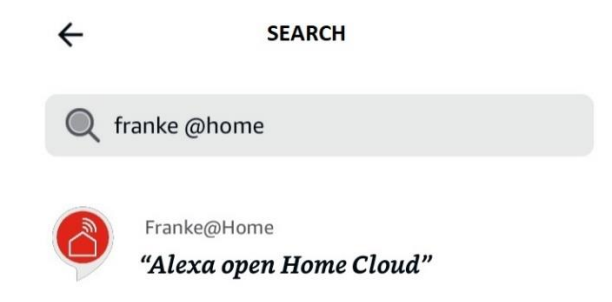

- 4. Cliquez sur « Enable » (Activer)
- 5. Lorsque vous y êtes invité, ouvrez une session avec le même compte que celui utilisé dans l'application Franke @Home
- 6. Vous devez voir un message indiquant qu'un lien vers la compétence Franke @Home a bien été établi.
- 7. Alexa recherche les dispositifs à connecter :

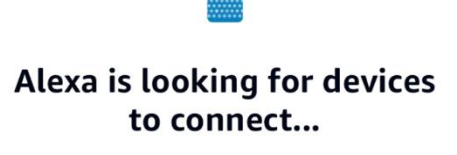

This may take up to 45 seconds.

8. La compétence est correctement configurée

#### Commandes disponibles

Pour commander votre hotte à l'aide d'Alexa, il vous faut activer la compétence Franke @Home en disant « Alexa, ouvre Home Cloud".

À la suite du message de bienvenue, vous pouvez dire votre commande.

|                    | COMMANDE                      |  |
|--------------------|-------------------------------|--|
|                    | "Alexa, ouvre Home Cloud"     |  |
| Nom du dispositif  | Hotte                         |  |
| Liste de commandes | Commandes de la liste         |  |
|                    | Que puis-je faire             |  |
| Temperature        | Quelle est la temperature?    |  |
| Humidité           | Quelle est l'humidité?        |  |
| Qualité de l'air   | Quel est la qualité de l'air? |  |

| Vitesse                  | Régler la vitesse de la hotte à 1      |
|--------------------------|----------------------------------------|
|                          | Régler la vitesse de la hotte à 2      |
|                          | Régler la vitesse de la hotte à 3      |
|                          | Augmenter la vitesse de la hotte       |
|                          | Réduisez votre vitesse                 |
| Lampes                   | Allumer les lampes                     |
|                          | Éteindre les lampes                    |
| Moteur                   | Allumer le moteur                      |
|                          | Arrêter le moteur                      |
| Marche/Arrêt             | Allumer la hotte                       |
|                          | Arrêter la hotte                       |
| Mode                     | Régler le mode auto de la hotte        |
|                          | Règle la vitesse intensive hotte       |
|                          | Régler la fonction vingt-quatre heures |
|                          | Je vais cuisine                        |
|                          | Je cuisine                             |
| État du filtre à graisse | Quel est l'état des filtres?           |
| État du filtre à charbon | Quel est l'état des filtres?           |

### Google Home

Installation

- Suivre l'étape 2 Jumelez votre hotte à l'appli Franke @Home.
  Google Home fonctionne avec le dernier dispositif jumelé sur l'appli Franke @Home.
  Il s'agit d'une étape obligatoire si vous voulez utiliser Google Home.
- 2. Téléchargez l'application Google Home à partir de Google Play Store (Android) ou d'Apple App Store (iOS) et créez un compte Google (si vous n'en avez pas déjà un)
- 3. À partir de l'appli « Google Home », sélectionnez le bouton « + » dans le coin supérieur gauche:

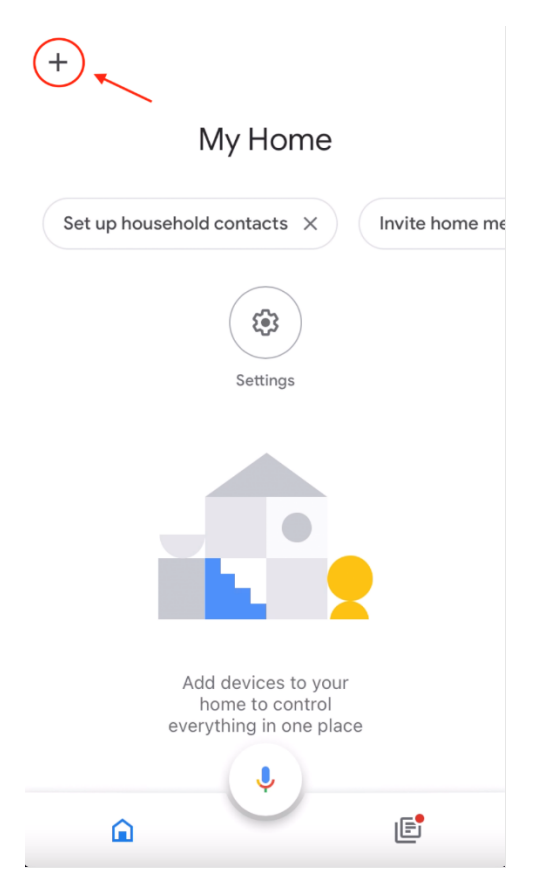

4. Appuyez sur « Setup device » (Configurer le dispositif) :

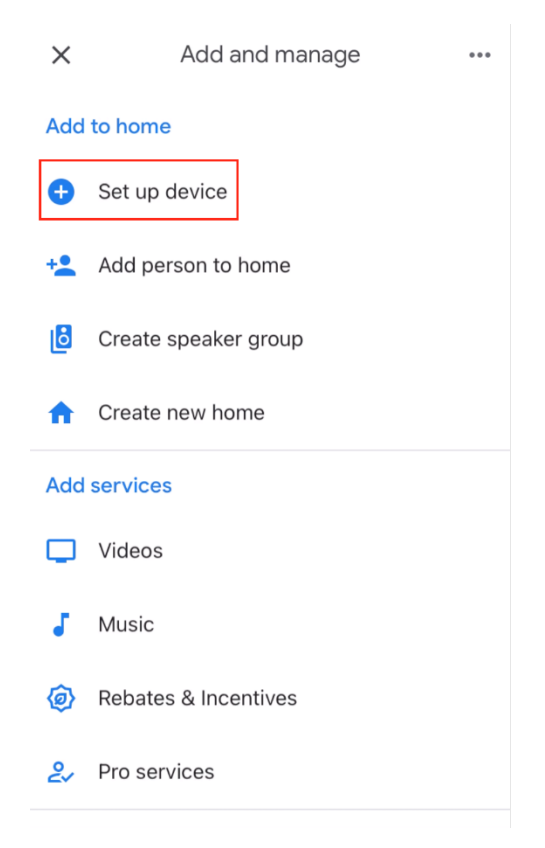

5. Appuyez ensuite sur « Works with Google » (Fonctionne avec Google) :

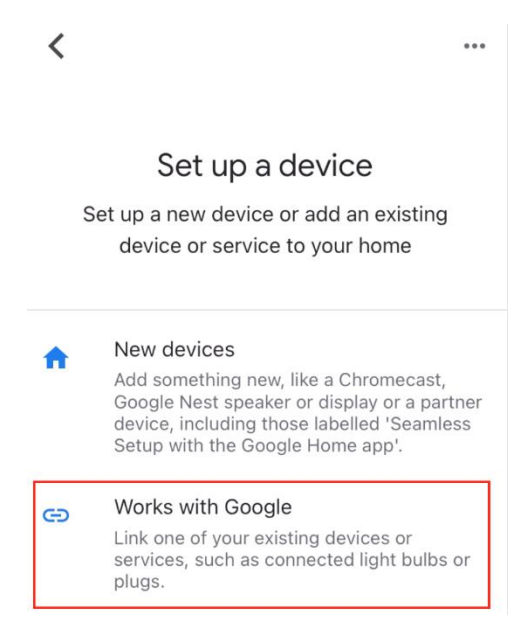

6. Cherchez « Franke @Home » et appuyez sur l'entrée avec logotype Franke @Home

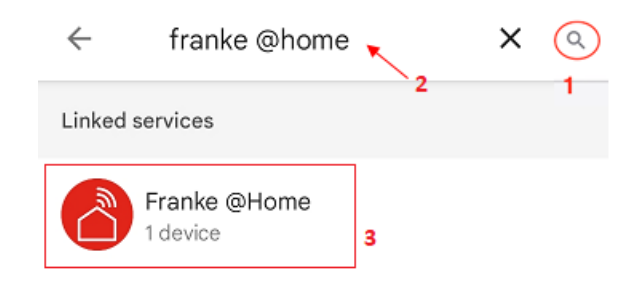

- Lorsque vous y êtes invité, ouvrez une session avec le même compte que celui utilisé dans l'appli Franke @Home. À la fin du processus, le message « Franke @Home linked » (Lien vers Franke @Home établi) devrait apparaître
- 8. Dans le menu « Choose device » (Choisir un dispositif), appuyez sur « Smart Hood » (Hotte intelligente), puis sur « Next » (Suivant) :

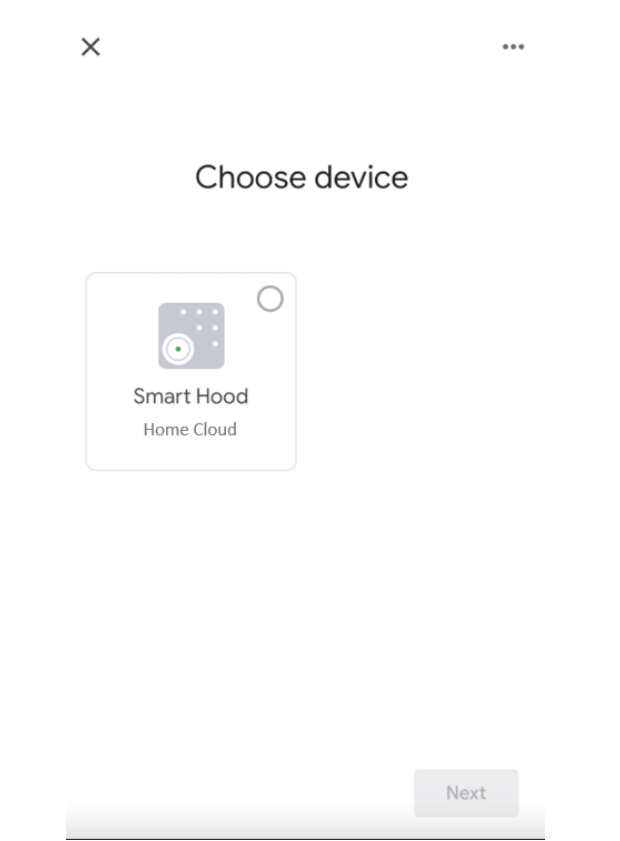

9. Choisissez la maison associée au dispositif et appuyez sur « Next » (Suivant) :

| <                                                                                | ***   |
|----------------------------------------------------------------------------------|-------|
| Choose a home<br>You'll be able to control the devices<br>services in this home. | s and |
| My Home                                                                          |       |
| + Create another home                                                            |       |
|                                                                                  |       |
|                                                                                  | Next  |

- 10. Sélectionnez l'emplacement de votre dispositif
- 11. À la fin du processus, vous devriez voir votre dispositif sur l'écran relatif à la maison sélectionnée

| My Home                                    |
|--------------------------------------------|
| Set up household contacts X Invite home me |
| <u>\$</u>                                  |
| Routines Settings                          |
| Kitchen<br>1 device                        |
| ⊖ Home Cloud >                             |
|                                            |
|                                            |

+

### Commandes disponibles

Pour commander votre hotte à l'aide de Google Home, vous devez activer l'assistant Google en disant « Hey Google » (Eh Google) puis la commande désirée.

Conseil recommandé : le nom du dispositif par défaut est « Home cloud ». Vous pouvez modifier le nom à partir de l'appli Google Home en cliquant sur le dispositif, puis sur son nom : une invite s'ouvre lorsque vous pouvez changer le nom du dispositif. Choisissez un nom que vous pouvez prononcer correctement et que Google comprend facilement.

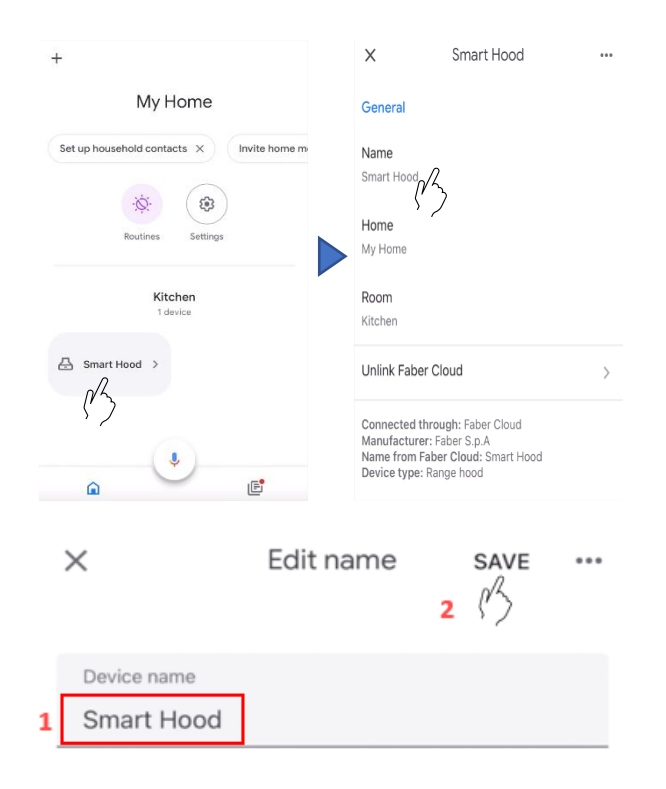

|                   | COMMANDE                                                            |
|-------------------|---------------------------------------------------------------------|
| Nom du dispositif | Home Cloud                                                          |
|                   | (ou celui que vous avez choisi dans l'appli)                        |
| Température       | Quelle est la température de <nom dispositif="" du=""> ?</nom>      |
| Humidité          | Quelle est la humidité de <nom dispositif="" du=""> ?</nom>         |
| Qualité de l'air  | Quelle est la qualité de l'air de <nom dispositif="" du=""> ?</nom> |
| Vitesse           | Régler la vitesse de <nom dispositif="" du=""> à 1</nom>            |
|                   | Régler la vitesse de <nom dispositif="" du=""> à 2</nom>            |
|                   | Régler la vitesse de <nom dispositif="" du=""> à 3</nom>            |
| Lampes            | Allumer la lumière de <nom dispositif="" du=""></nom>               |
|                   | Éteindre la lumière de <nom dispositif="" du=""></nom>              |
| Moteur            | Allumer la ventilation de <nom dispositif="" du=""></nom>           |
|                   | Démarrer la ventilation de <nom dispositif="" du=""></nom>          |
| Marche/Arrêt      | Allumer <nom dispositif="" du=""></nom>                             |
|                   | Arrêter le <nom dispositif="" du=""></nom>                          |
| Mode              | Régler <nom dispositif="" du=""> auto</nom>                         |
|                   | Régler <nom dispositif="" du=""> sur intensif</nom>                 |
|                   | Régler <nom dispositif="" du=""> sur 24 heures</nom>                |

Raccourcis Siri (seulement pour dispositifs iOS)

Directives

- Suivre l'étape 2 Jumelez votre hotte à l'appli Franke @Home.
  Siri fonctionne avec le dernier dispositif jumelé sur l'appli Franke @Home.
  Il s'agit d'une étape obligatoire si vous voulez utiliser Siri.
- 2. Dans l'appli Franke @Home, cliquez sur l'icône « Profile Settings » (paramètres du profil) dans le coin inférieur gauche de l'écran :

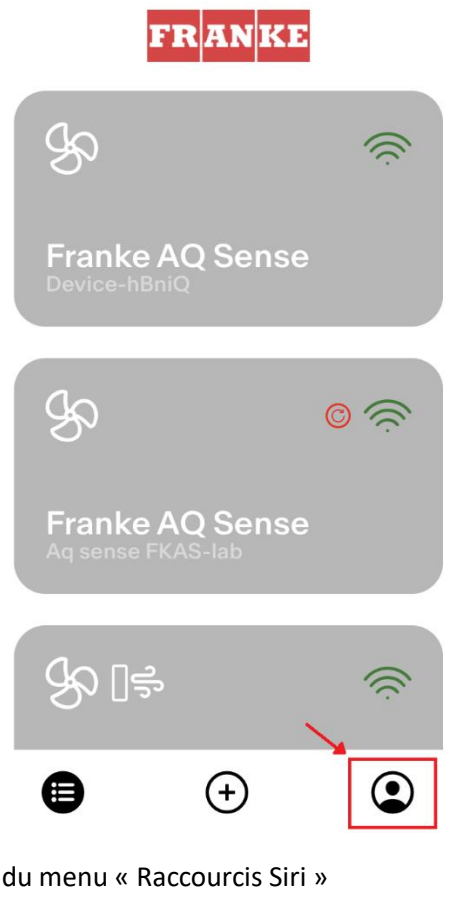

3. Puis sélectionnez l'article du menu « Raccourcis Siri »

| Settings          | > |
|-------------------|---|
| Legal information | > |
| Siri Shortcuts    | > |
|                   |   |

Logout

4. Cliquez sur l'icône « + » dans le coin supérieur droit pour ajouter un raccourci

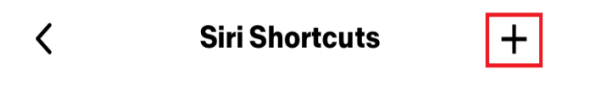

5. Sélectionnez une action à laquelle vous voulez associer une commande vocale :

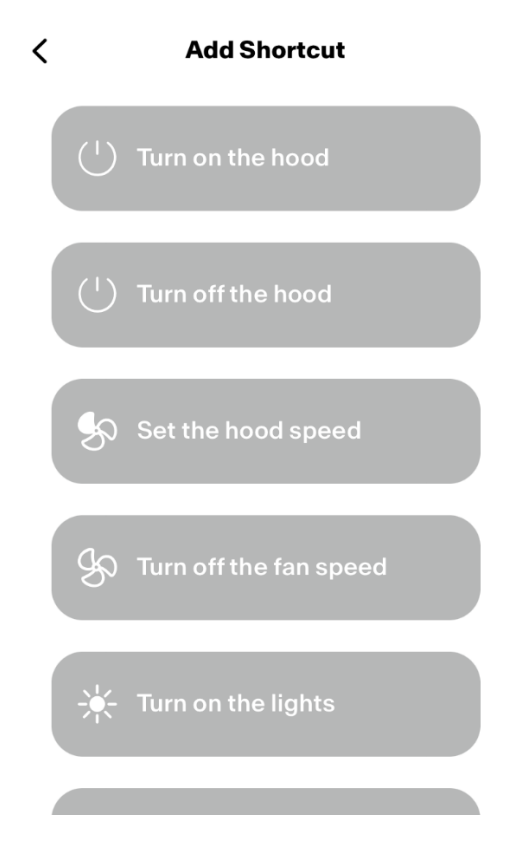

6. Tapez la commande vocale pour l'action choisie ou enregistrez-la, puis appuyez sur « Done » (Fait) :

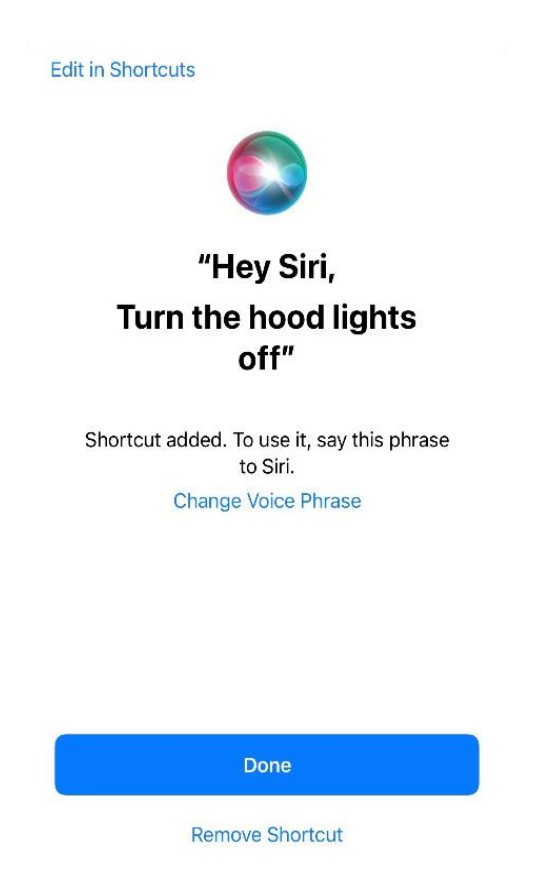

7. Et c'est tout! Vous verrez le raccourci créé dans la section « Raccourcis Siri » de l'appli. Répétez ce processus pour chacune des actions que vous voulez exécuter à l'aide d'une commande vocale.

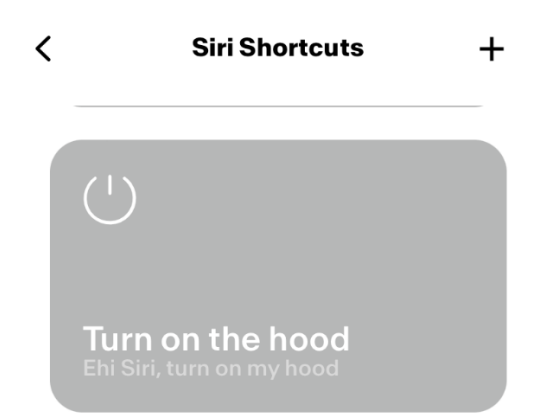

8. Pour utiliser les raccourcis, il vous suffit de dire « Hey Siri » (Dis Siri) suivi de la commande vocale que vous avez enregistrée dans l'appli.

## Dépannage

Connectivité

| Problème possible            | Cause possible                   | Solutions                         |
|------------------------------|----------------------------------|-----------------------------------|
| Le processus de jumelage n'a | Le routeur ou le modem de        | Allumer le routeur ou le          |
| pas réussi                   | l'utilisateur est éteint.        | modem.                            |
|                              | Le routeur de l'utilisateur est  | Connecter à la bande de           |
|                              | connecté à une fréquence de      | 2,4 GHz et reconnecter. Les       |
|                              | 5 GHz.                           | canaux acceptés sont b, g avec    |
|                              |                                  | bande passante de 20 MHz.         |
|                              | Le Wi-Fi sur le téléphone de     | Activer le Wi-Fi sur le téléphone |
|                              | l'utilisateur est désactivé.     |                                   |
|                              | L'utilisateur se connecte au     | Vérifier que la connexion se fait |
|                              | mauvais réseau Wi-Fi             | bien au bon réseau Wi-Fi Le       |
|                              |                                  | nom du réseau Wi-Fi par           |
|                              |                                  | défaut/du SSID se trouvet sur le  |
|                              |                                  | routeur.                          |
|                              |                                  | Lors du processus de jumelage,    |
|                              |                                  | se connecter au réseau Wi-Fi      |
|                              |                                  | indiqué par l'appli.              |
|                              | L'utilisateur demande le         | Vérifier que le bon mot de        |
|                              | mauvais mot de passe pour son    | passe du réseau Wi-Fi soit        |
|                              | réseau Wi-Fi                     | demandé durant le processus       |
|                              |                                  | de jumelage.                      |
|                              | La hotte se trouve hors de       | Déplacer le routeur et le         |
|                              | portée de la connexion Wi-Fi     | modem plus près de la hotte       |
|                              |                                  | pour renforcer la connexion.      |
|                              | Des obstacles réduisent la force | Déplacer le routeur et le         |
|                              | du signal Wi-Fi.                 | modem plus près de la hotte ou    |
|                              |                                  | déplacer les objets qui bloquent  |
|                              |                                  | directement le trajet vers la     |
|                              |                                  | hotte. Les murs peuvent réduire   |
|                              |                                  | la force du signal.               |
|                              | La hotte n'est pas entrée en     | S'assurer que l'on a appuyé       |
|                              | mode « Wi-Fi setup »             | assez longtemps sur le bouton     |
|                              | (Configuration Wi-Fi)            | indiqué par l'appli (le moteur    |
|                              |                                  | étant arrêté et les lampes        |
|                              |                                  | éteintes). Deux DEL doivent       |
|                              |                                  | clignoter.                        |
|                              | (sur iOS) Le téléphone n'est pas | Dans les réglages iOS, aller dans |
|                              | correctement connecté au         | le menu « Franke @Home » et       |
|                              | réseau Wi-Fi de la hotte         | autoriser l'appli à accéder au    |
|                              |                                  | « Réseau local ».                 |

| L'appli Franke @Home            | Le Wi-Fi est instable et la hotte | S'assurer que le routeur et le   |
|---------------------------------|-----------------------------------|----------------------------------|
| n'enregistre pas les entrées de | s'est peut-être déconnectée.      | modem sont en marche. Laisser    |
| l'utilisateur                   |                                   | la hotte se reconnecter.         |
| La hotte est en marche, mais    | Le Wi-Fi est instable et la hotte | S'assurer que le routeur et le   |
| elle apparaît comme étant       | s'est peut-être déconnectée.      | modem sont en marche. Laisser    |
| « déconnectée » dans l'appli    |                                   | la hotte se reconnecter.         |
| (AQ Sense) L'écran est éteint   | La hotte n'est pas connectée à    | Branchez la hotte à              |
|                                 | l'alimentation                    | l'alimentation                   |
|                                 | L'écran est en mode « veille »    | Touchez rapidement le bouton     |
|                                 | (l'écran est éteint, le bouton    | on/off sur la hotte.             |
|                                 | tactile est éteint mais le voyant |                                  |
|                                 | rouge est allumé)                 |                                  |
|                                 | AQ Sense est en état              | Touchez un point quelconque      |
|                                 | « économiseur d'écran »           | de l'écran                       |
|                                 | AQ Sense est éteint               | Appliquez une pression           |
|                                 |                                   | prolongée de 3 secondes sur le   |
|                                 |                                   | bouton on/off. Le voyant rouge   |
|                                 |                                   | devrait s'allumer.               |
|                                 |                                   | Si ce n'est pas le cas, appuyez  |
|                                 |                                   | sur le bouton physique « A » sur |
|                                 |                                   | le panneau de commande           |
|                                 |                                   | latéral.                         |

### Assistants vocaux

| Problème possible                             | Cause possible                                                                  | Solutions                                                                                                    |
|-----------------------------------------------|---------------------------------------------------------------------------------|----------------------------------------------------------------------------------------------------|
| L'assistant commande le<br>mauvais dispositif | Le dispositif voulu n'est pas le<br>dernier jumelé dans l'appli<br>Franke @Home | Répéter le processus de<br>jumelage ( <b>Étape 2 – Jumelez</b><br><b>votre hotte à l'appli Franke</b><br><b>@Home</b> ) de la hotte que vous<br>voulez commander avec les<br>assistants vocaux |
| La commande n'est pas<br>comprise             | (Alexa) La compétence n'a pas<br>été activée                                    | Avant de dire la commande<br>vous devez activer la<br>compétence en disant « Alexa,<br>ouvrir Franke @Home »                                                                                   |

| (Google) Le nom du dispositif<br>n'est pas correct                              | Assurez-vous de dire le bon<br>nom du dispositif (« Home<br>Cloud » par défaut) <b>Conseil :</b><br>changez le nom du dispositif et<br>adoptez-en un que vous pouvez |
|---------------------------------------------------------------------------------|----------------------------------------------------------------------------------------------------|
| (Siri) La commande n'est pas la<br>même que celle inscrite dans le<br>raccourci | épeler facilement.<br>Assurez-vous de dire la même<br>phrase que celle figurant dans le<br>raccourci Siri que vous voulez<br>activer                                 |
| La commande est mal épelée                                                      | Veuillez vous reporter au<br>tableau dans ce manuel pour les<br>commandes acceptées.                                                                                 |